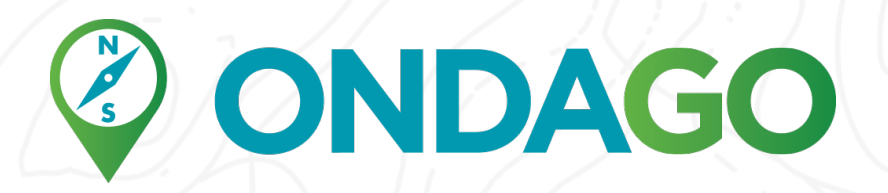

## Instructions pour avoir accès à votre carte

Concernant l'implantation de cartes dans l'application mobile Ondago

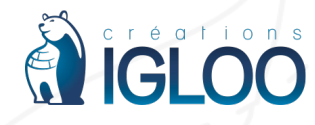

9856, rue de l'Hôpital | Québec (Québec) G2B 3G5 | 1.888.981.6277

## 

Votre carte est maintenant en ligne dans l'application mobile Ondago avec accès restreint dans un premier temps afin que vous puissiez la valider avant de la publier publiquement. Actuellement, seuls les gens ayant le code d'accès peuvent voir la carte.

## Pour les produits Apple :

- 1. Téléchargez l'application gratuite ONDAGO via l'App Store à partir de votre téléphone intelligent.
- 2. Ouvrez l'application Ondago.
- 3. Vous trouverez dans le haut à droite, une icône donnant accès aux paramètres.
- 4. Cliquez dessus et une nouvelle page va s'ouvrir.
- 5. Cliquez sur « Réglages avancés ».
- 6. Vous verrez ensuite « Codes d'accès ». Cliquez-dessus.
- 7. Une nouvelle page va s'ouvrir. Cliquez sur « Ajouter un nouveau code ». Inscrivez votre code d'accès.
- 8. Retournez ensuite à la page du catalogue contenant toute les cartes. Votre carte sera maintenant accessible.
- 9. Si vous ne voyez pas la carte dans la section « Démonstration », rafraichissez le catalogue en l'actualisant en tirant vers le bas.

## Pour les produits Android :

- 1. Téléchargez l'application gratuite ONDAGO via Google Play à partir de votre téléphone intelligent.
- 2. Ouvrez l'application Ondago.
- 3. Allez dans le menu de votre appareil.
- 4. Cliquez sur « Paramètres » dans le menu.
- 5. Cliquez sur « Réglages avancés ».
- 6. Cliquez sur « Codes d'accès ».
- 7. Cliquez sur « + ».
- 8. Ajoutez le code d'accès que nous vous avons fourni.
- 9. Retournez ensuite à la page du catalogue contenant toute les cartes. Votre carte sera maintenant accessible.
- **10**. Si vous ne voyez pas la carte dans la section « Démonstration », rafraichissez le catalogue en l'actualisant en tirant vers le bas.

Si vous avez de la difficulté avec ces instructions n'hésitez pas à nous contacter.

support@igloocreations.com

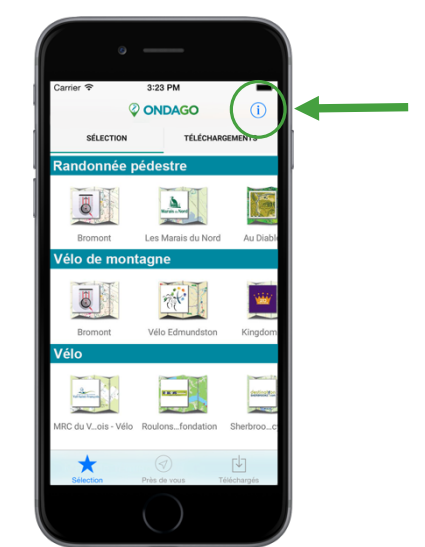